STEP6 新しい+メッセージ ♀ でメッセージデータを復元する

1

ランチャー画面で 🤮 (+メッセージ)

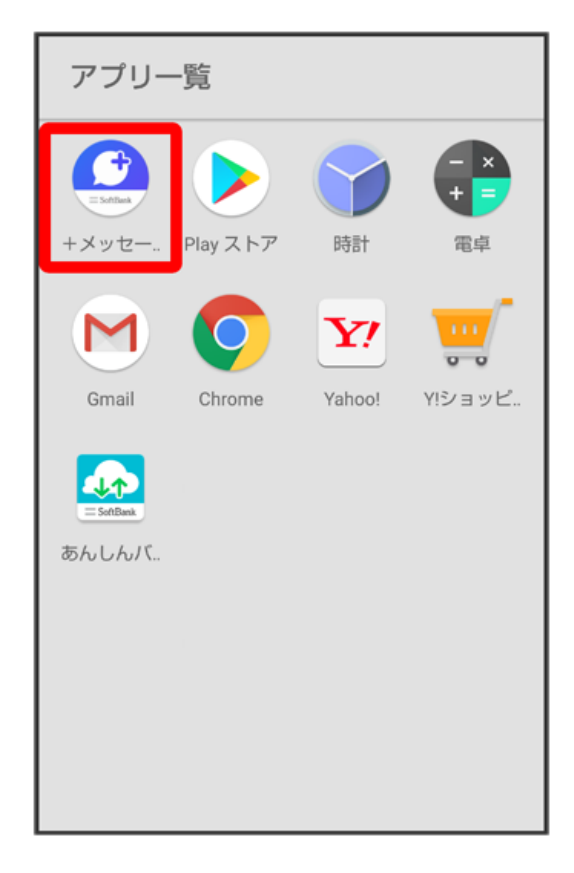

#### [次へ]

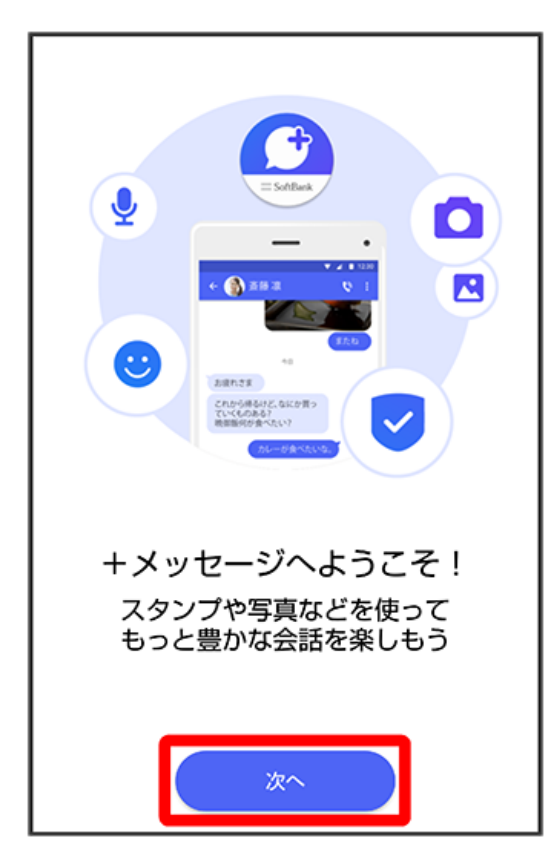

・アクセス権限の設定画面が表示された場合は、機能の利用を許可してください。機能の利用を許可しなかった場合は、+メッセージが正常に動作し ないことがあります。

・他のメールアプリをデフォルトのSMSアプリとして設定している場合は、+メッセージをデフォルトのSMSアプリに設定する画面が表示されます。 画面の指示に従って+メッセージをデフォルトのSMSアプリに設定してください。 設定が完了すると画面が自動的に切り替わります

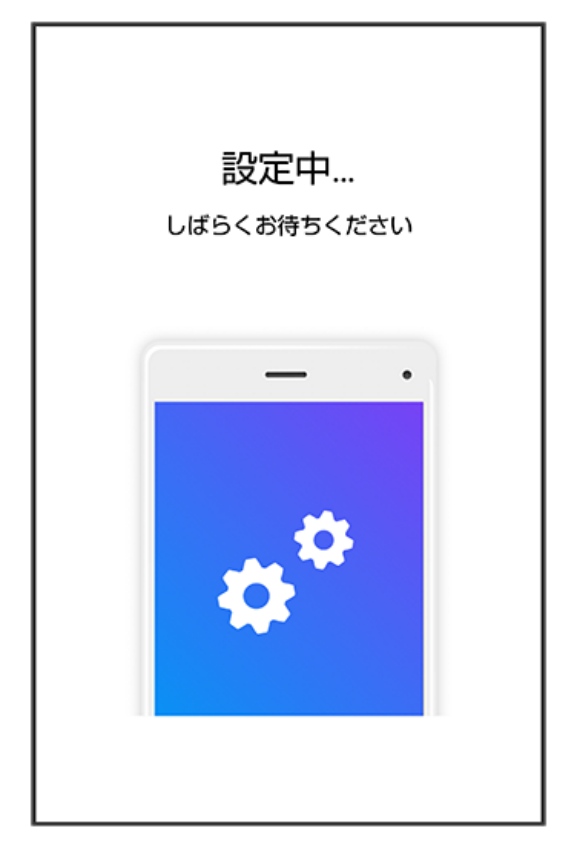

・Wi-Fiに接続している場合は画面の指示に従ってOFFにしてください。

# 4

同意する

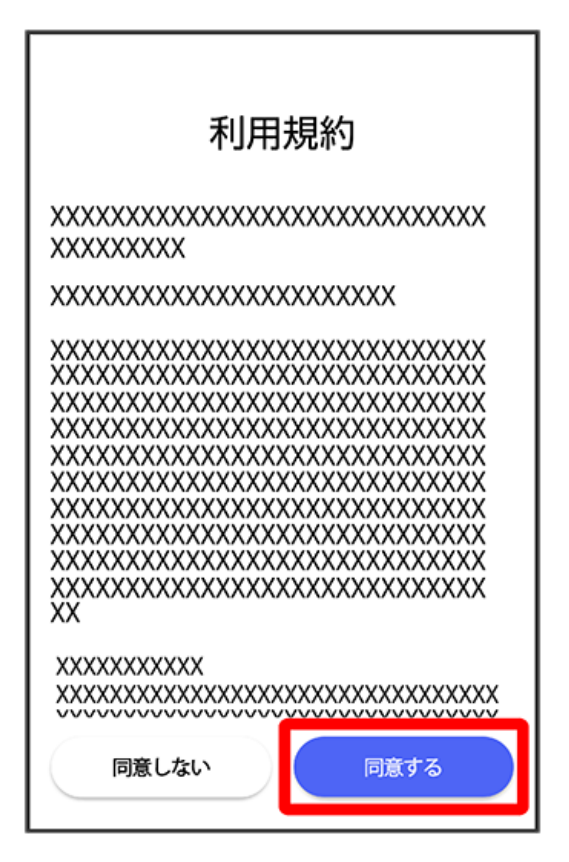

・「同意しない」をタップした場合は、SMS/SIメールのみの利用となり、+メッセージは利用できません。

#### 3

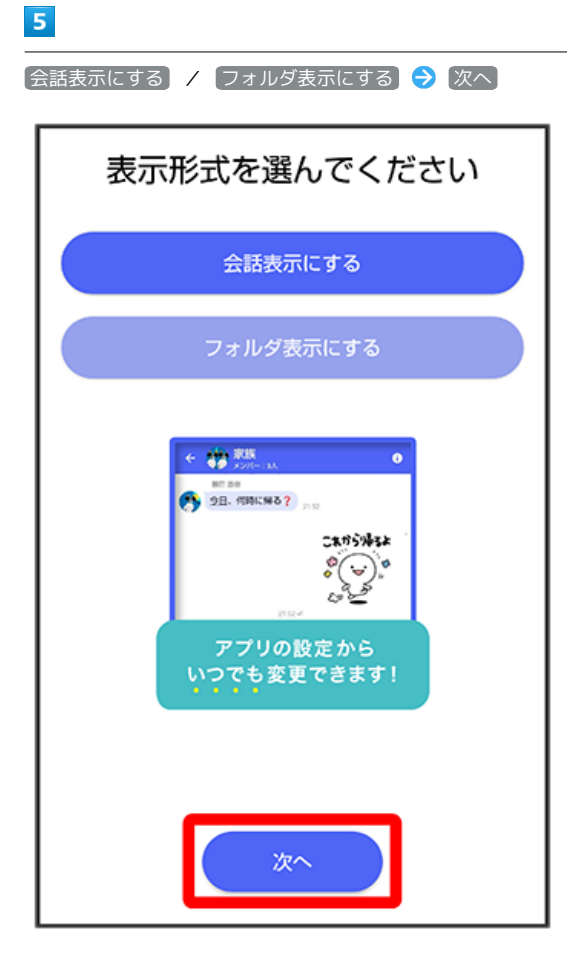

画面を左にフリック

| SoftBank                                              |  |
|-------------------------------------------------------|--|
| 対応 SMS、S! メール                                         |  |
| 対応 便利なフォルダ分け                                          |  |
| New 豊富なスタンプ                                           |  |
| New XUNグループ会話                                         |  |
| SoftBankメール、プリと<br>同じように使え。<br>SMSやS!メール、フォルタ<br>使えます |  |
| •••••                                                 |  |
| スキップ                                                  |  |

・スキップ をタップすると手順 10 に進みます。

画面を左にフリック

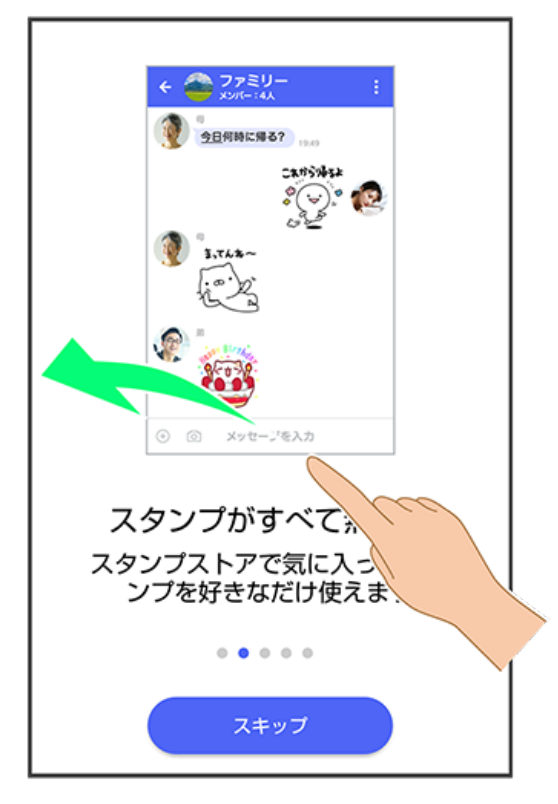

・スキップ をタップすると手順 10 に進みます。

## 8

画面を左にフリック

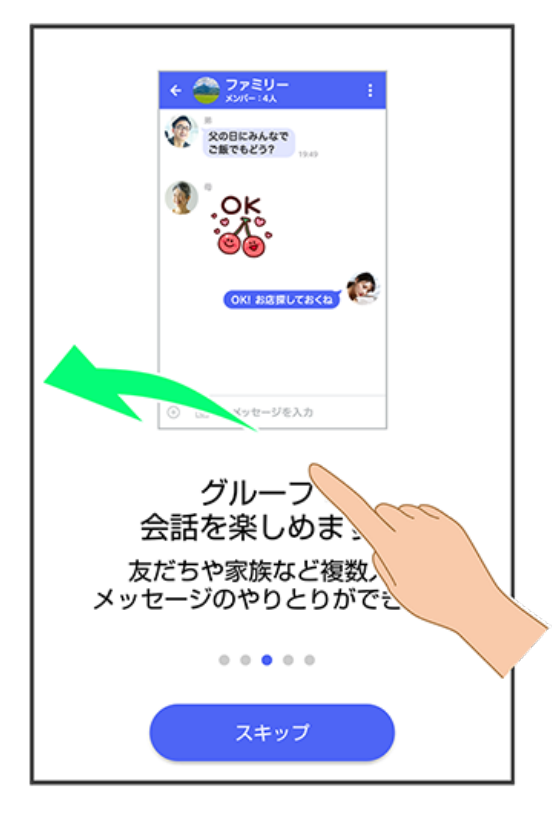

<sup>・</sup>スキップ をタップすると手順 10 に進みます。

#### 7

画面を左にフリック

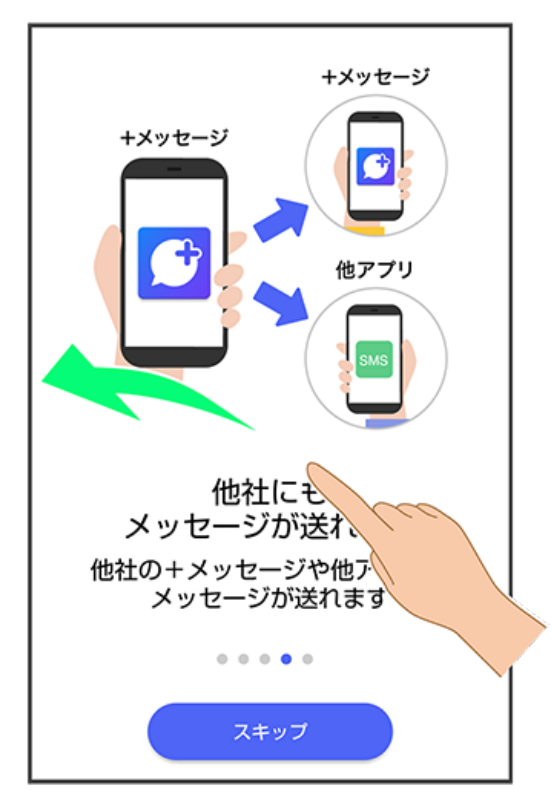

・スキップ をタップすると手順 10 に進みます。

# 10

プロフィール (名前/ひとこと/位置情報)を確認して OK

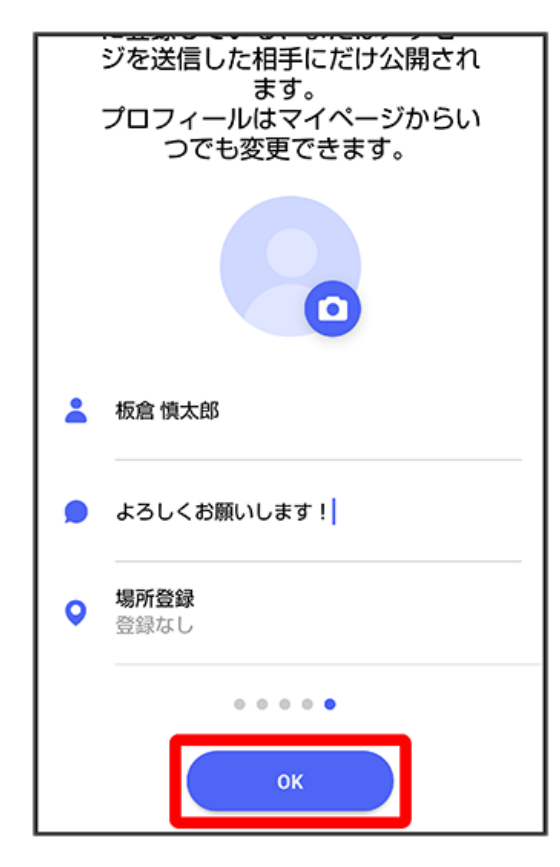

復元

| <b>バックアップ</b><br>20:20時点のバックア・<br>します | データの復元<br><sup>ップがあります。</sup> 復元<br><sup>すか?</sup> |  |  |
|---------------------------------------|----------------------------------------------------|--|--|
|                                       | - •<br>• 2 1230                                    |  |  |
|                                       |                                                    |  |  |
| あとで                                   | 復元                                                 |  |  |

・この画面が表示されなかった場合は「メッセージデータを端末内/SDカード/Google ドライブから復元する」を参照して、バックアップしたデー タを復元してください。

# 12

SDカードにバックアップしたデータを選択

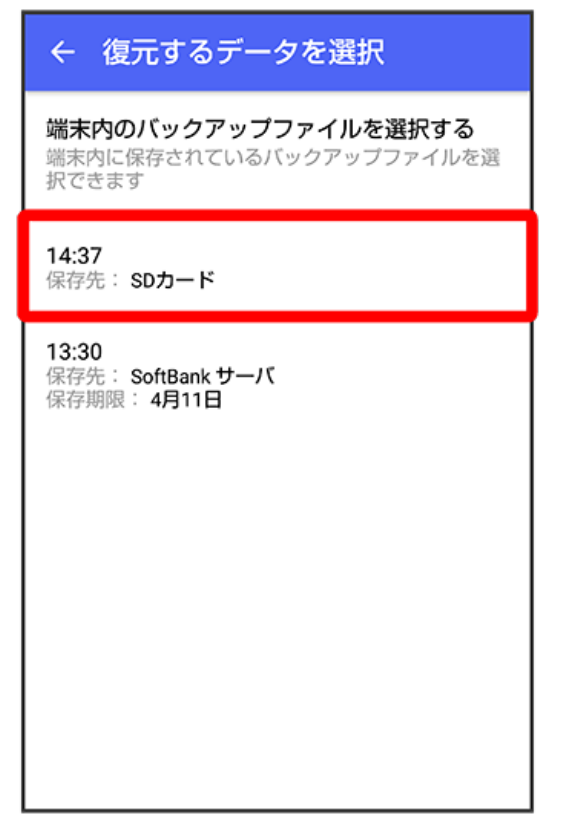

・お客様のバックアップデータの状況によっては表示されない場合があります。

バックアップデータのダウンロードが完了すると画面が自動的に切り替わります

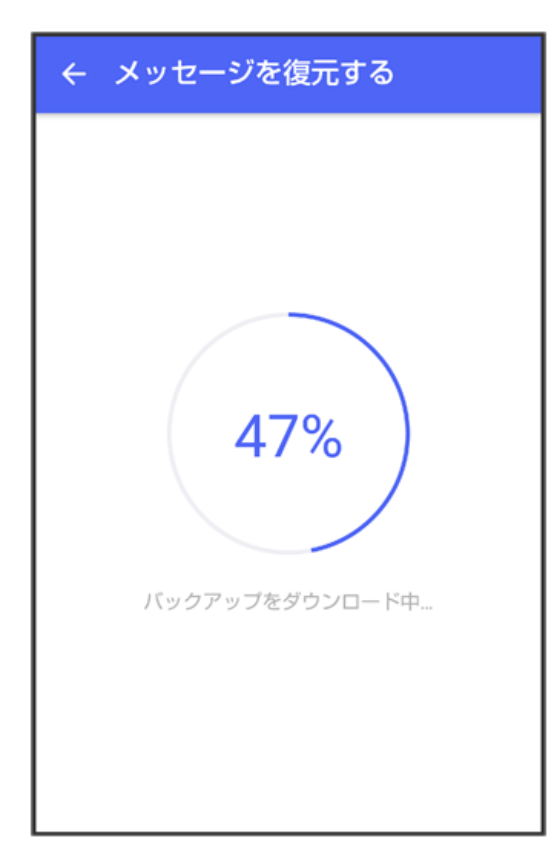

# 14

復元を開始

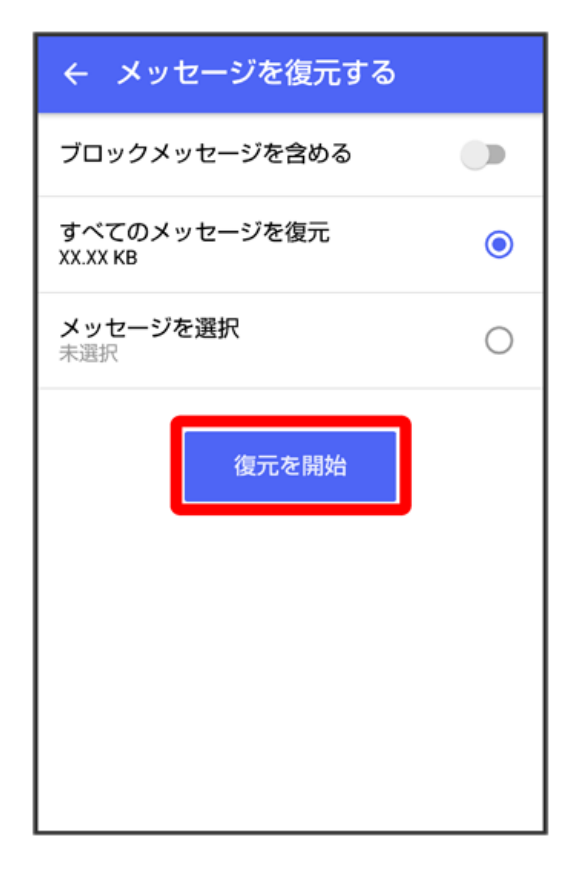

🏁 メッセージデータの復元が開始されます。

・ブロックしたメッセージを含めて復元する場合は(ブロックメッセージを含める)を有効( 🤍 表示)にしてください。

[閉じる]

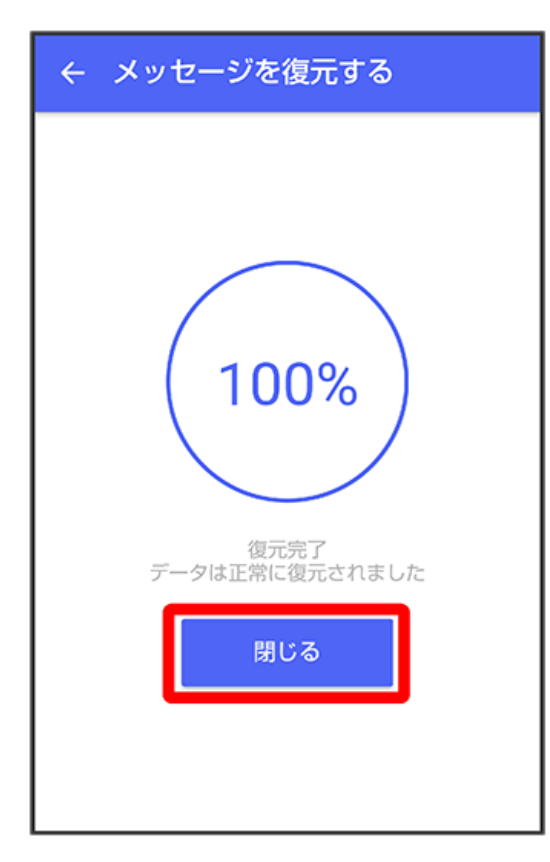

🏁 メッセージデータの復元が完了し、新しい+メッセージ 🙆 をご利用いただけます。

・メッセージデータが復元されていることをご確認ください。